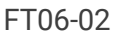

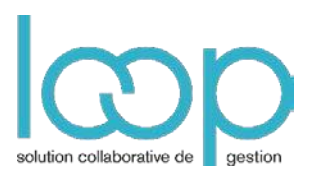

# Paramétrer les modèles d'impression

Un modèle d'impression définit le contenu de l'entête et du pied de page, le modèle de mise en page à appliquer, ainsi que le nom, la taille et le nombre de colonnes composant le corps du document. Il est conseillé de définir au minimum un modèle d'impression pour chaque document de vente : devis, commande, facture et avoir. La méthode reste la même.

La méthode est la suivante :

- 1 Préparer si besoin sur Word un fond de page à partir duquel seront superposés les champs d'information de la facturation Ce fond de page n'est pas obligatoire si vous n'avez pas d'éléments en couleur ou en gras/italique/souligné sur la facture.
- 2 Enregistrer le fond de page au format PDF
- 3 Ouvrir le modèle de base de Loop et Copier-coller les champs sur le fond de page

# Préalable

• Étudier la facture pour établir les zones qui feront partie du masque.

## Dans Word

• Préparer les éléments qui feront partie du masque, essentiellement ceux liés à la couleur et au gras parce que dans les champs d'Acrobat ne peuvent pas gérer ce type d'éléments.

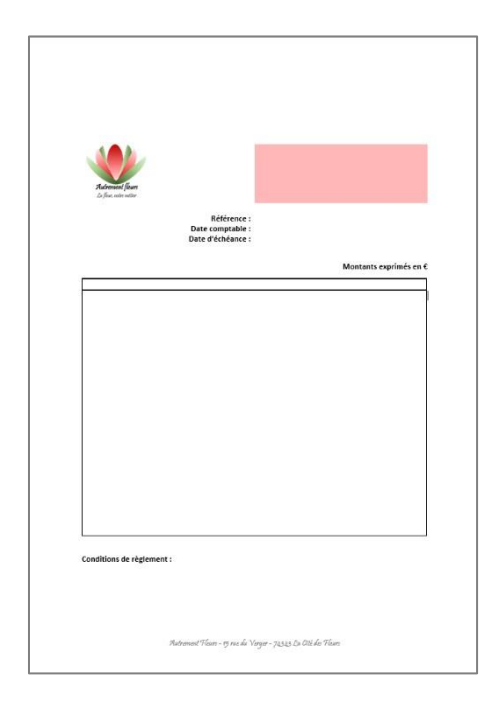

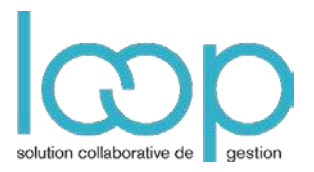

• Enregistrer le fichier en PDF :

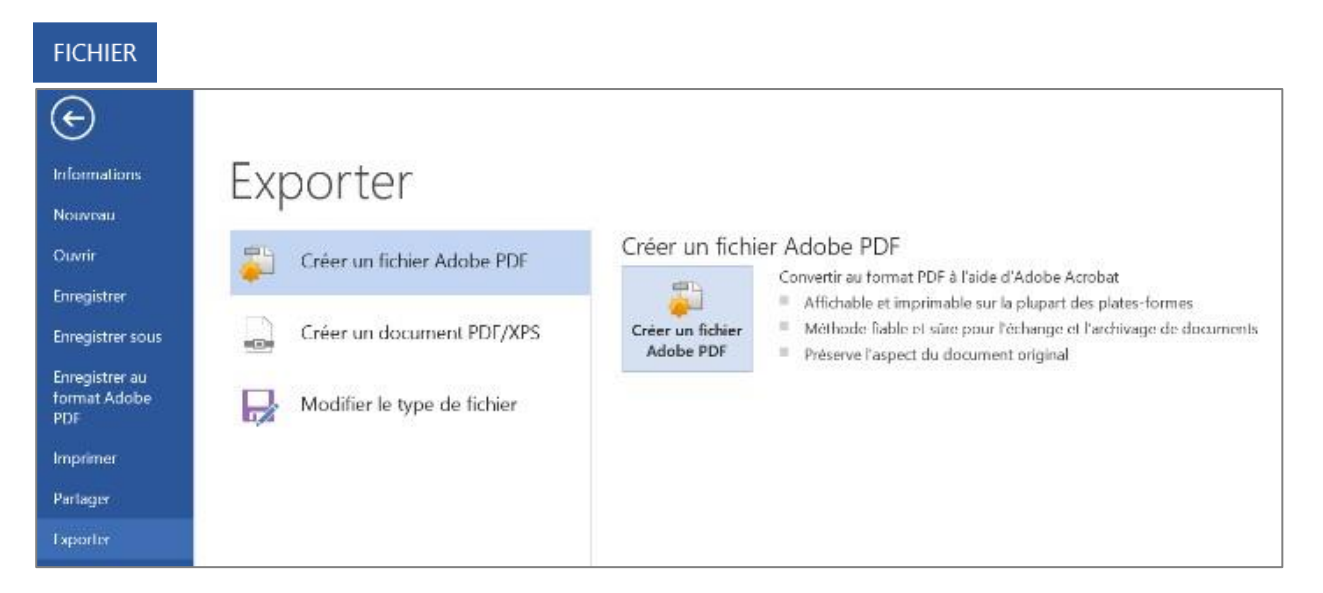

# Dans le DP de Loop

| DP > Systèmes compt > Modèles pour la facturation |                  |                |
|---------------------------------------------------|------------------|----------------|
| $ ho$ Nom $\sim$                                  | Modifié 🗸        | Modifié par 🗸  |
| Modèles pour la facturation                       | 24 novembre 2016 | Sophie Maladri |

- Accéder au dossier DP > Systèmes comptables et informatiques > Modèles pour la facturation
- Télécharger une copie du modèle à créer

#### FT06-02

# **Dans Acrobat Pro**

#### Processus

- Ouvrir le fichier contenant les éléments du masque (Fichier Word enregistré en PDF)
- Ouvrir le modèle téléchargé
- Cliquer sur Outils

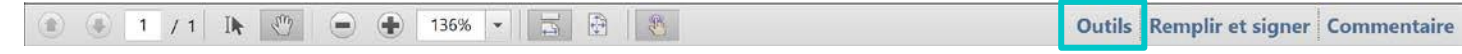

Le volet Outils s'affiche sur la droite

• Cliquer sur Formulaires > Modifier

| <ul> <li>Modification du contenu</li> </ul> |   |
|---------------------------------------------|---|
| Pages                                       |   |
| <ul> <li>Objets interactifs</li> </ul>      |   |
| ▼ Formulaires                               |   |
| 🗟 Créer                                     |   |
| 🔂 Modifier                                  |   |
| 🔂 Diffuser                                  |   |
| 🚔 Autres options de formulaire              | • |
| Assistant Action                            |   |
| • Reconnaissance de texte                   |   |
| > Drotoction                                |   |

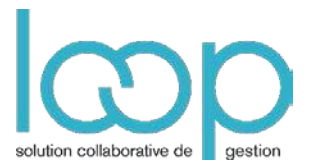

#### Les champs du document de vente deviennent visibles

| emetteur | ref lat reference<br><u>[date_cot_label]</u> <u>[date_cot_label]</u> <u>[date_cot_label]</u> <u>[date_cot]</u><br><u>[date_ech_label]</u> <u>[date_ech]</u><br>destinataire |
|----------|----------------------------------------------------------------------------------------------------|
|          | comments                                                                                                    |
|          | header                                                                                                    |
|          | Mor <mark>currency_label</mark> en currer                                                                                                    |
|          | table_th                                                                                                    |
|          |                                                                                                    |

- Presser **Ctrl + A** pour les sélectionner tous.
- Presser **Ctrl** + **C** (copier)
- Activer le fichier contenant les éléments du masque
- Cliquer sur Ctrl + V
   Les champs apparaissent sur le masque

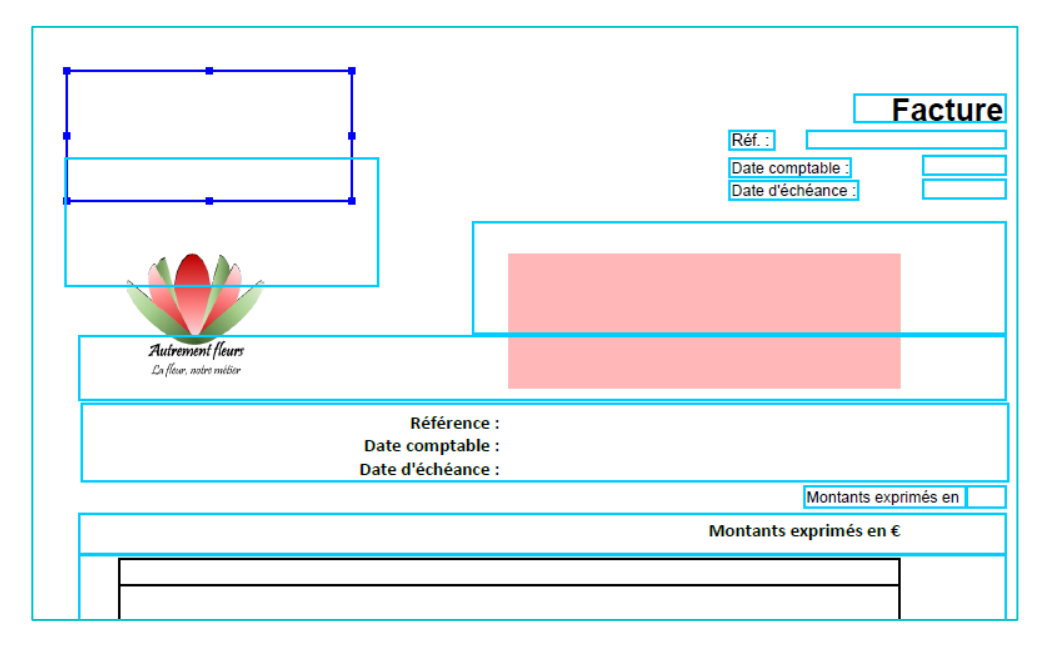

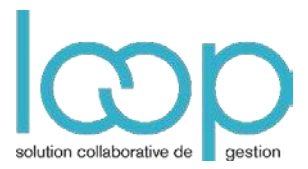

#### • Cliquer sur Formulaires > Modifier

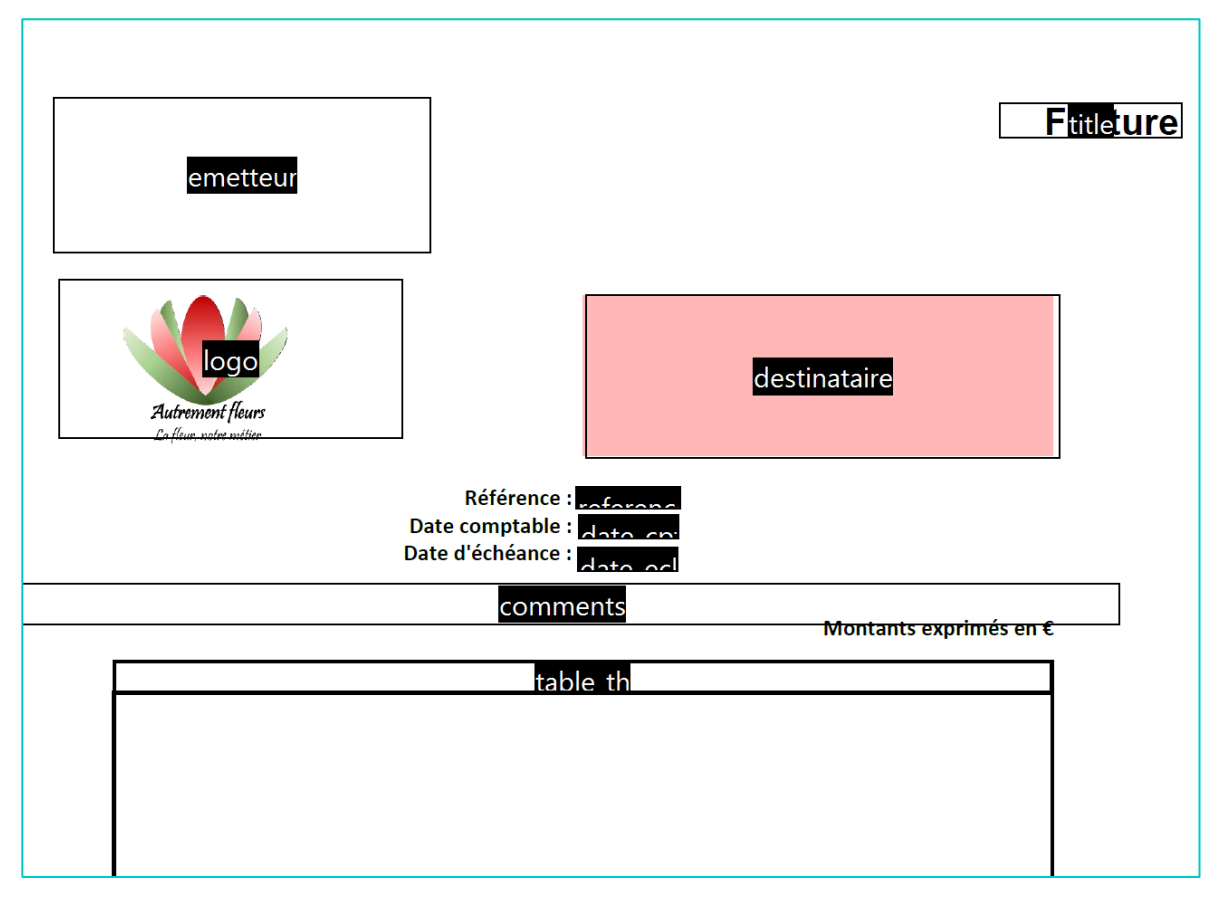

- Adapter les différents champs pour les adapter au masque
- Enregistrer le modèle

#### Précisions sur certains champs

- Zone **Destinataire** : la placer à 10 cm du bord gauche et 5 cm du bord supérieur pour coller à la forme d'une enveloppe à fenêtre.
- Zone Comments : elle peut contenir :

Ce qui a été saisi dans la zone **Formule Commentaire** du paramétrage de la facturation.

| VN |
|----|
|    |
|    |
|    |

OU Ce qui a été saisi dans la zone Commentaires de l'onglet Notes du document de vente

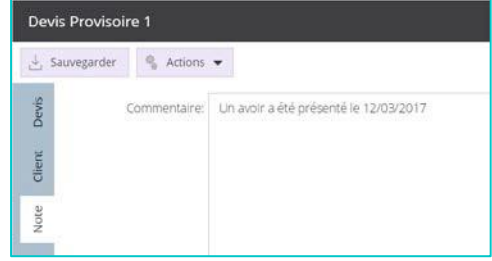

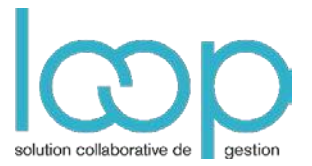

 Zones Header et Footer : elles sont en relation avec le modèle d'impression accessible par le menu Facturation > Préférences > Modèles d'impression > onglet Général. La zone Header (Entête), contient des informations diverses.

La zone **Footer** (Pied de page), contient traditionnellement les mentions légales

| Paramèt  | res d'impress    | ion                                                                                                    | 2 ×    |
|----------|------------------|----------------------------------------------------------------------------------------------------|--------|
| Général  | Colonnes visit   | les                                                                                                    |        |
| Nom de l | a configuration: | Avoir                                                                                                    |        |
|          | Entête:          |                                                                                                    |        |
|          | Type:            | Avoir                                                                                                    | ÷      |
|          | Modèle:          | /sites/codeKts2/DP/Systèmes comptables et informatiques/Modè                                                                                                   | 0      |
|          | Par défaut:      |                                                                                                    |        |
|          | Pied de page:    | $N^{\circ}$ intracommunautaire de TVA : FR82 750 750 750 SARL au capital de 10 000 é - RCS 750 750 750 Paris Siège social : 1 rue du Fournisseur, 75 000 Paris |        |
|          |                  | ✓ Ok × A                                                                                                    | nnuler |

 Zone Table th : elle en relation avec le modèle d'impression accessible par le menu Facturation > Préférences > Modèles d'impression > onglet Colonnes visibles.

Il est possible d'avoir jusqu'à 9 colonnes affichées. Utiliser les boutons **Ajouter** et **Supprimer** pour afficher plus ou moins de colonnes et les boutons **Monter** et **Descendre** pour modifier leur ordre. La **Pondération** est le coefficient multiplicateur pour la largeur de la colonne. Une grande colonne aura le coefficient 5 (par exemple la description), une colonne moyenne aura le coefficient 2 et une petite le coefficient 0.

| iéne | éral                  | Colonnes visibles |                          |             |
|------|-----------------------|-------------------|--------------------------|-------------|
| A    | jouter                | Supprimer         | Monter D                 | escendre    |
|      | Libellé de la colonne |                   | Valeur affichée          | Ponderation |
| 1    | Produit               |                   | Produit                  | 0           |
| 2    | Description           |                   | Description              | 0           |
| 3    | Désignation (Produit+ |                   | Désignation (Produit+Des | sc 0        |
| 4    | Quantité              |                   | Quantité                 | 0           |
| 5    | Prix unitaire HT      |                   | Prix unitaire HT         | 0           |
|      |                       |                   |                          |             |
|      |                       |                   |                          |             |

- Zone **Condition** : représente les conditions de règlement de la facture
- Zone **Resume value** : elle est automatique, ce sont les calculs de résumé de la facture

Dans le DP de Loop

| DP > Systèmes compt > Modèles pour la facturation |                      |                |
|---------------------------------------------------|----------------------|----------------|
| $ ho$ Nom $\sim$                                  | Modifié $\checkmark$ | Modifié par 🗸  |
| Modèles pour la facturation                       | 24 novembre 2016     | Sophie Maladri |

- Accéder au dossier DP > Systèmes comptables et informatiques > Modèles pour la facturation
- Coller le modèle créé.

### Dans Loop

- Accéder au menu Facturation > Préférences > Modèles d'impression
- Cliquer sur Ajouter ou Modifier pour selon le cas pour accéder à la configuration du modèle.

| 🗐 F | acturation > Préférer | nces > Modè | les d'impressions                   |        |        |                             |
|-----|-----------------------|-------------|-------------------------------------|--------|--------|-----------------------------|
| + 4 | vjouter 🖉 Modifier    | Supprimer   | · 🕌 Sauvegarder                     |        |        |                             |
|     | Nom de la configurat  | Туре        | Modèle                              | Par dé | Entête | Pied de page                |
| 1   | Avoir                 | Avolr       | modelefacture1.pdf                  | Non    |        | Nº intracommunautaire de TV |
| 2   | Commande              | Commande    | modele commande fleuriste.pdf       | Oul    |        | Nº intracommunautaire de TV |
| 3   | Avoir                 | Avoir       | modele-facture Fleuriste.pdf        | Oul    |        | Nª intracommunautaire de TV |
| 4   | Devis Fleurs          | Devis       | modele devis fieuriste.pdf          | Oui    |        | Nº intracommunautaire de TV |
| 5   | Facture avec mentions | Facture     | Modele de facture avec mentions.pdf | Non    |        |                             |
| 6   | Each yea flaure       | Eacture     | modolo facturo Flourista odf        | 0.0    |        | M8 intercommunautaire de TV |

- Comme vu précédemment, les onglets **Général** et **Colonnes visibles** vous permettent de configurer le modèle.
- Cliquer sur le trombone situé à droite de la zone **Modèle**, pour lier le PDF à la configuration

| ramètres d'impres:      | sion 🦨                                                                                                    | ×   | Pa | ran | nètres d'impression   |                             | 1            |
|-------------------------|----------------------------------------------------------------------------------------------------|-----|----|-----|-----------------------|-----------------------------|--------------|
| néral Colonnes visit    | bles                                                                                                    |     | Ge | nér | al Colonnes visibles  |                             |              |
| om de la configuration. | Avcir                                                                                                    |     |    | Aje | uter Supprimer        | Monter Descent              | fre          |
| Entête:                 |                                                                                                    |     |    |     | Libellé de la colonne | Valeur affichée             | Pondération  |
|                         |                                                                                                    |     | 1  |     | Produt                | Produit                     |              |
|                         |                                                                                                    |     | 33 | 2   | Description           | Description                 |              |
| Tupe                    | l.                                                                                                    |     | 1  | 3   | Désignation (Produit+ | Désignation (Produit+Desc., |              |
| dise-                   | 2008                                                                                                    |     |    | 4   | Quanoté               | Quantité                    | 3            |
| Modèle:                 | /sites/codeRts2/DP/Systemes comptables et Informatique                                                                                                   | Ð   |    | 5   | Prix unitaire HT      | Prix unitaire HT            |              |
| Par défaut:             | 0                                                                                                    |     |    |     |                       |                             |              |
| Pled de page:           | $N^2$ intracommunautaire de TVA : FR82 750 750 750 SAR, au capital de 10.000 € - RCS 750 750 750 Paris Siège social : 1 rue du Fournisseur, 75.000 Paris |     |    |     |                       |                             |              |
|                         |                                                                                                    |     |    |     |                       |                             |              |
|                         | 🤝 Ok 🛛 🗙 Annu                                                                                                    | ler |    |     |                       |                             | 🖌 Ok 🛛 🗙 Ani |

Si le design de la facture nécessite une création graphique n'hésitez pas à vous adresser à l'équipe Loop Formation pour une aide adaptée.